1) Для привязки учетной записи ЕСИА к аккаунту электронного дневника требуется перейти на главную страницу сайта и выбрать раздел "Добавить учетную запись" (<u>https://sgo1.edu71.ru/</u>).

|                                                                                                    | ۱ <i>۲</i>                                                                                                    | орячая линия: (4872) 24 |
|----------------------------------------------------------------------------------------------------|----------------------------------------------------------------------------------------------------|-------------------------|
| С Войти через госуслуги<br>Для входа необходима учетная запись госуслуг                                                                        | С Частые вопросы!<br>Что делать если моему ребенку менее 14 лет? Как ему<br>подтвердить ЕСИА?<br>Как зарегистрироваться в ЕСИА ребенку и получить<br>неподтвержденную учетную запись ЕСИА ребенка в<br>системе «Электронное образование» (Сетевой город)?<br>Что делать мене, если я не хочу идти куда-либо и<br>подтвержденную учетную запись?<br>Что делать, если при попытке авторизации через<br>подтвержденную учетную запись?<br>Что делать, если при попытке авторизации через<br>подтвержденную учетную запись?<br>Что делать, если после авторизации через ЕСИА в АИС<br>«Сетевой город» я вижу только одного ребенка, а<br>посщают образовательные организации мере голя                                                                                                    |                         |
| Для выполнения приважи еще одной учетной записи<br>пользование источны по ссылку<br>Добавить учетную запись<br>Дневник71 в Арсенале услуг      | О Что такое ЕСИА<br>О Инструкция по<br>регистрации в ЕСИА                                                                                                    |                         |
| 71 Cocorde Play                                                                                                    | Инструкция по<br>авторизации в системе<br>Электронное<br>образование                                                                                                    |                         |
| Министерство об унибозвания заини,<br>саказы в вопробан серьитого<br>управление Тупьской области. Финистерство образования<br>Тупьской области | С Колоника Короника и Короника и Короника Короника<br>Короника и Корони образования<br>Короника Корони образования<br>Короника Корони образования<br>Короника Короника<br>Короника Короника<br>Короника Короника<br>Короника Короника<br>Короника Короника<br>Короника Короника<br>Короника Короника<br>Короника Короника<br>Короника Короника<br>Короника Короника<br>Короника Короника<br>Короника Короника<br>Короника Короника<br>Короника<br>Короник | Отправьте нам сообще    |

2) В открывшемся окне необходимо выбрать образовательную организацию, где обучается ребенок, после чего следует вести логин и пароль пользователя.

|     |                                                       | C .              |
|-----|-------------------------------------------------------|------------------|
| Ce  | тевой Город. (                                        | Образование      |
| Обр | азовательная организация                              | Орган управления |
|     | Регион                                                |                  |
|     | Тульская обл                                          |                  |
|     | Городской округ / Муниципальный район                 |                  |
|     | Городской округ Тула                                  |                  |
|     | Населённый пункт                                      |                  |
|     | Тула, г.                                              |                  |
|     | Тип ОО                                                |                  |
|     | Общеобразовательная                                   |                  |
| ~   | Образовательная организация                           |                  |
| ~   | мБоу цо № 31                                          |                  |
|     | Логин                                                 |                  |
|     | Пароль                                                |                  |
|     | Восстановить пароль<br>Вход с учетной записью портала | Госуслуг         |
|     | Войти                                                 | 1                |

3) Далее необходимо перейти в профиль пользователя. Для этого необходимо нажать на Фамилию и Имя пользователя, расположенном в правом верхнем углу страницы.

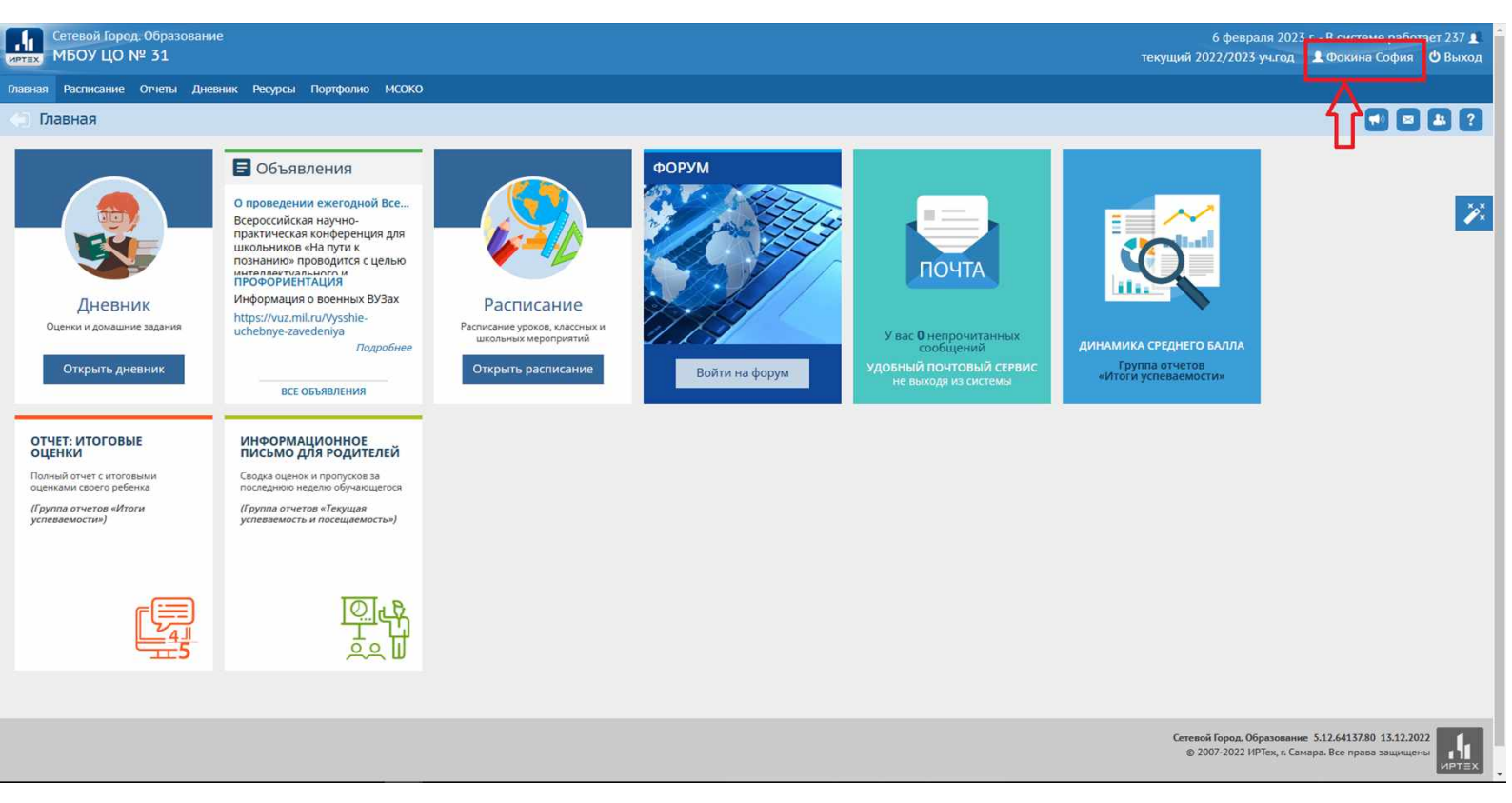

4) Далее откроется профиль пользователя, в котором будет ряд функций, выбираем "Привязать учетную запись портала Госуслуг".

| Сетевой Город. Образование<br>ИРТЕХ МБОУ ЦО № 31 |                                                                                                    |   | 6 февраля 2023 г В системе рабс<br>текущий 2022/2023 уч.год 🔹 Фокина София |
|--------------------------------------------------|----------------------------------------------------------------------------------------------------|---|----------------------------------------------------------------------------|
| Главная Расписание Отчеты Дневник Ресурс         | ы Портфолио МСОКО                                                                                            |   |                                                                            |
| 🕕 Персональные настройки                         |                                                                                                    |   | <b>-</b>                                                                   |
| К Сохранить Сменить па                           | роль Привязать учетную запись портала Госуслуг                                                               |   |                                                                            |
| Текущий учебный год                              | 2022/2023                                                                                                    | • |                                                                            |
| Основная информация                              |                                                                                                    | ^ |                                                                            |
| Фамилия                                          | Фокина                                                                                                    |   |                                                                            |
| Имя                                              | София                                                                                                    |   |                                                                            |
| Отчество                                         | Олеговна                                                                                                    |   |                                                                            |
| Дата рождения                                    | 10.01.12                                                                                                    |   |                                                                            |
| Логин                                            | ФокинаС6                                                                                                    |   |                                                                            |
| Выберите контрольный                             | Задайте собственный вопрос 🔹                                                                                 |   |                                                                            |
| вопрос                                           | 00mm076                                                                                                    |   |                                                                            |
| Контрольный вопрос                               | ФОКИНАСЬ                                                                                                    |   |                                                                            |
| Ответ на вопрос для<br>восстановления пароля     |                                                                                                    |   |                                                                            |
|                                                  | Рекомендуется ввести одно слово.<br>Это слово, как и ваш пароль, не могут видеть другие пользователи системы |   |                                                                            |
| Роль в системе                                   | Ученик                                                                                                    |   |                                                                            |
| Предпочтительный способ<br>связи                 | Сообщения системы                                                                                            |   |                                                                            |
| Рабочий стол                                     | Главная 🔹                                                                                                    |   |                                                                            |
| Язык интерфейса                                  | русский 🔹                                                                                                    |   |                                                                            |
| Мобильный телефон                                | +7(906)534-48-88                                                                                             |   |                                                                            |
| E-Mail                                           |                                                                                                    |   |                                                                            |
| Показывать мобильный<br>телефон сотрудникам ОО   | 2                                                                                                    |   |                                                                            |
| L                                                |                                                                                                    |   |                                                                            |

5) После нажатия на кнопку "Привязать учетную запись портала Госуслуг" появится контекстное меню, в нем жмем «Продолжить».

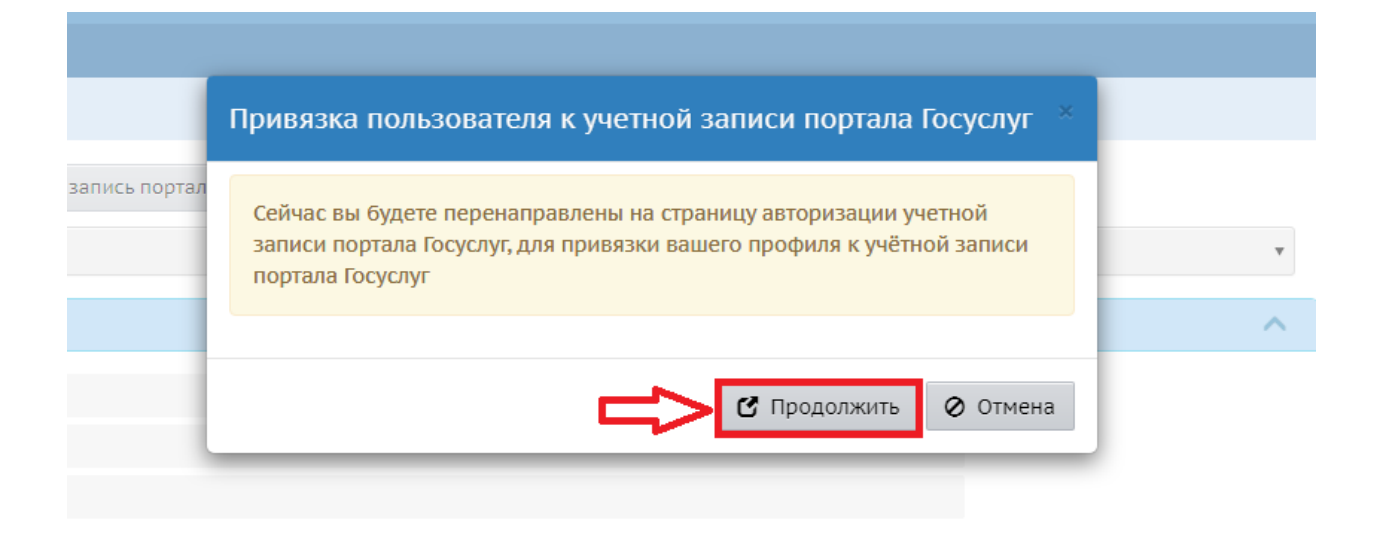

6) Далее откроется форма авторизации Госуслуг, в ней требуется вести логин и пароль той учетной записи, к которой мы хотим привязать дневник. Нажимаем «Войти», после чего учетная запись Госуслуг будет связана с электронным дневником.

| госуслуги               | Кула ещё можно войти с |
|-------------------------|------------------------|
| Телефон / Email / СНИЛС | паролем от Госуслуг?   |
| Пароль                  |                        |
| Восстановить            |                        |
| Войти                   |                        |
| Войти другим способом   |                        |
| Эл. подпись             |                        |
| Не удаётся войти?       |                        |
| Зарегистрироваться      |                        |
| Зарегистрироваться      |                        |

| Сетевой Город. Образование<br>МБОУ ЦО № 31     |                                                                                                    |   | текущий 2 | 6 февраля 2023 г В системе<br>022/2023 уч.год 🔒 Фокина С |
|------------------------------------------------|----------------------------------------------------------------------------------------------------|---|-----------|----------------------------------------------------------|
| Главная Расписание Отчеты Дневник Ресурс       | ы Портфолию МСОКО                                                                                            |   |           |                                                          |
| 💮 Персональные настройки 🛛 👖                   | ,                                                                                                    |   |           |                                                          |
| К Сохранить С Восстановить Сменить п           | ароль Привязать учетную запись портала Госуслуг                                                              |   |           |                                                          |
| Текущий учебный год                            | 2022/2023                                                                                                    |   | ٠         |                                                          |
| Основная информация                            |                                                                                                    |   | ~         |                                                          |
| Фамилия                                        | Фокина                                                                                                    |   |           |                                                          |
| Имя                                            | Сефия                                                                                                    |   |           |                                                          |
| Отчество                                       | Олеговна                                                                                                    |   |           |                                                          |
| Дата рождения                                  | 10.01.12                                                                                                    |   |           |                                                          |
| Логин                                          | ФокинаС6                                                                                                    |   |           |                                                          |
| Выберите контрольный<br>вопрос                 | Задайте собственный вопрос                                                                                   | • |           |                                                          |
| Контрольный вопрос                             | ФокинаС6                                                                                                    | ] |           |                                                          |
| Ответ на вопрос для                            | 040000000000000                                                                                              |   |           |                                                          |
| восстановления пароля                          | Рекомендуется ввести одно слово.<br>Это слово, как и ваш пароль, не могут видеть другие пользователи системы |   |           |                                                          |
| Роль в системе                                 | Ученик                                                                                                    |   |           |                                                          |
| Предлочтительный способ                        | Сообщения системы                                                                                            |   |           |                                                          |
| связи<br>Рабочий стол                          | Главная                                                                                                    |   |           |                                                          |
| Язык интерфейса                                | русский                                                                                                    |   |           |                                                          |
| Мобильный телефон                              | +7(906)534-48-88                                                                                             |   |           |                                                          |
| E-Mail                                         |                                                                                                    |   |           |                                                          |
| Показывать мобильный<br>телефон сотрудникам ОО | 2                                                                                                    |   |           |                                                          |

## 8) После чего водим первоначальный пароль и 2 раза новый, жмем «Сохранить».

| Сетевой Город. Образование<br>интвх МБОУ ЦО № 31   |                                            |                                                              |                                                                      | 6 февраля 2023 г В системе р<br>текущий 2022/2023 уч.год 🛛 🎍 Фокина Со |
|----------------------------------------------------|--------------------------------------------|--------------------------------------------------------------|----------------------------------------------------------------------|------------------------------------------------------------------------|
|                                                    |                                            |                                                              |                                                                      |                                                                        |
| Персональные настройки                             |                                            | Сменить пароль                                               |                                                                      | ×                                                                      |
| 🛱 Сохранить 🖸 Восстановить Сменить пар             | роль Привязать                             | Текущий пароль                                               |                                                                      |                                                                        |
| Текущий учебный год                                | 2022/2023                                  |                                                              | Введите пароль, который вы использовали для текущего входа в систему |                                                                        |
| Основная информация                                |                                            | Новый пароль                                                 |                                                                      |                                                                        |
| Фамилия                                            | Фокина                                     | Подтвердите новый пароль                                     | придумаите новыи пароль и введите его в этой и в следующей строке    |                                                                        |
| Имя                                                | София                                      |                                                              |                                                                      | _                                                                      |
| Отчество                                           | Олеговна                                   |                                                              | В Сохранить 🖉 Отмен                                                  | a                                                                      |
| Дата рождения                                      | 10.01.12                                   |                                                              |                                                                      |                                                                        |
| Логин                                              | ФокинаС6                                   |                                                              |                                                                      |                                                                        |
| Выберите контрольный<br>вопрос                     | Задайте собственны                         | й вопрос                                                     | ٣                                                                    |                                                                        |
| Контрольный вопрос ФокинаС6                        |                                            |                                                              |                                                                      |                                                                        |
| Ответ на вопрос для                                | *****                                      |                                                              |                                                                      |                                                                        |
| восстановления пароля                              | Рекомендуется ввес<br>Это слово, как и ваш | ти одно слово.<br>1 пароль, не могут видеть другие пользова: |                                                                      |                                                                        |
| Роль в системе                                     | Ученик                                     |                                                              |                                                                      |                                                                        |
| Предпочтительный способ Сообщения системы<br>связи |                                            |                                                              |                                                                      |                                                                        |
| Рабочий стол                                       | Главная                                    |                                                              | ×                                                                    |                                                                        |
| Язык интерфейса русский                            |                                            |                                                              | Ť                                                                    |                                                                        |
| Мобильный телефон +7(906)534-48-88                 |                                            |                                                              |                                                                      |                                                                        |
| E-Mail                                             |                                            |                                                              |                                                                      |                                                                        |
| Показывать мобильный<br>телефон сотрудникам ОО     | V                                          |                                                              |                                                                      |                                                                        |
|                                                    |                                            |                                                              |                                                                      |                                                                        |